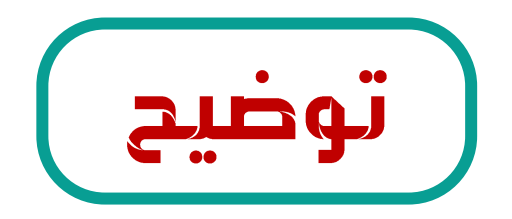

طريقة تخصيص و إعادة طلب أنشطة التطوير المهني في نظام فارس للمدير المباشر الفعلي في حالة تم ارسل الطلب لغير المختص

اذا وجد المدير المباشر المعتمد طلب أنشطة التطوير المهني لموظف ليس من منسوبيه <mark>علية عدم رفض الطلب</mark> و عمل إعادة تخصيص لإعادتها للمدير المباشر الفعلي للموظف باتباع الخطوات التالية :

أولا : فتح طلب الأنشطة من قائمة العمل واختيار إعادة تخصيص كما هو موضح في الصورة

> ملحوظة 🔆 ملحوظة لمعرفة السجل المدني للمدير المباشر الفعلي التواصل مع صاحب الطلب على رقم جواله الموجود في تفاصيل بيانات النشاطات 🍊

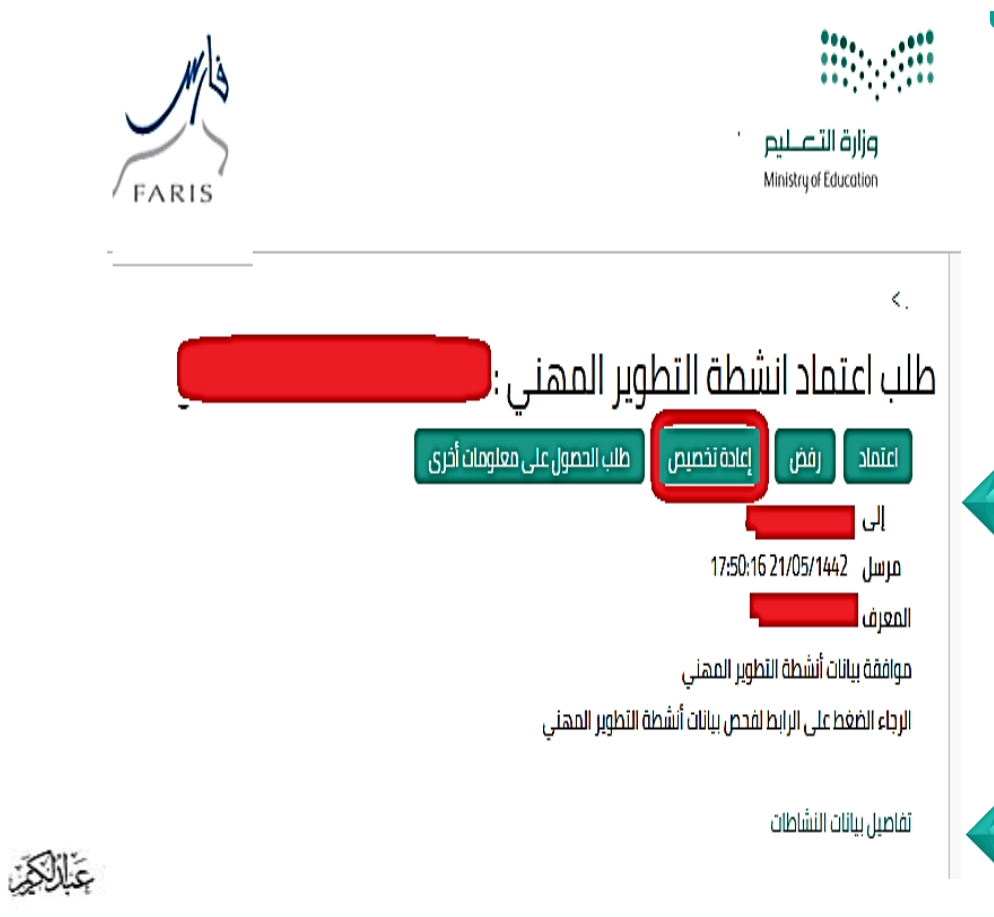

الإدارة العامة للتعليم بمنطقة جازان

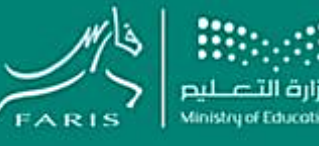

نظام فارس

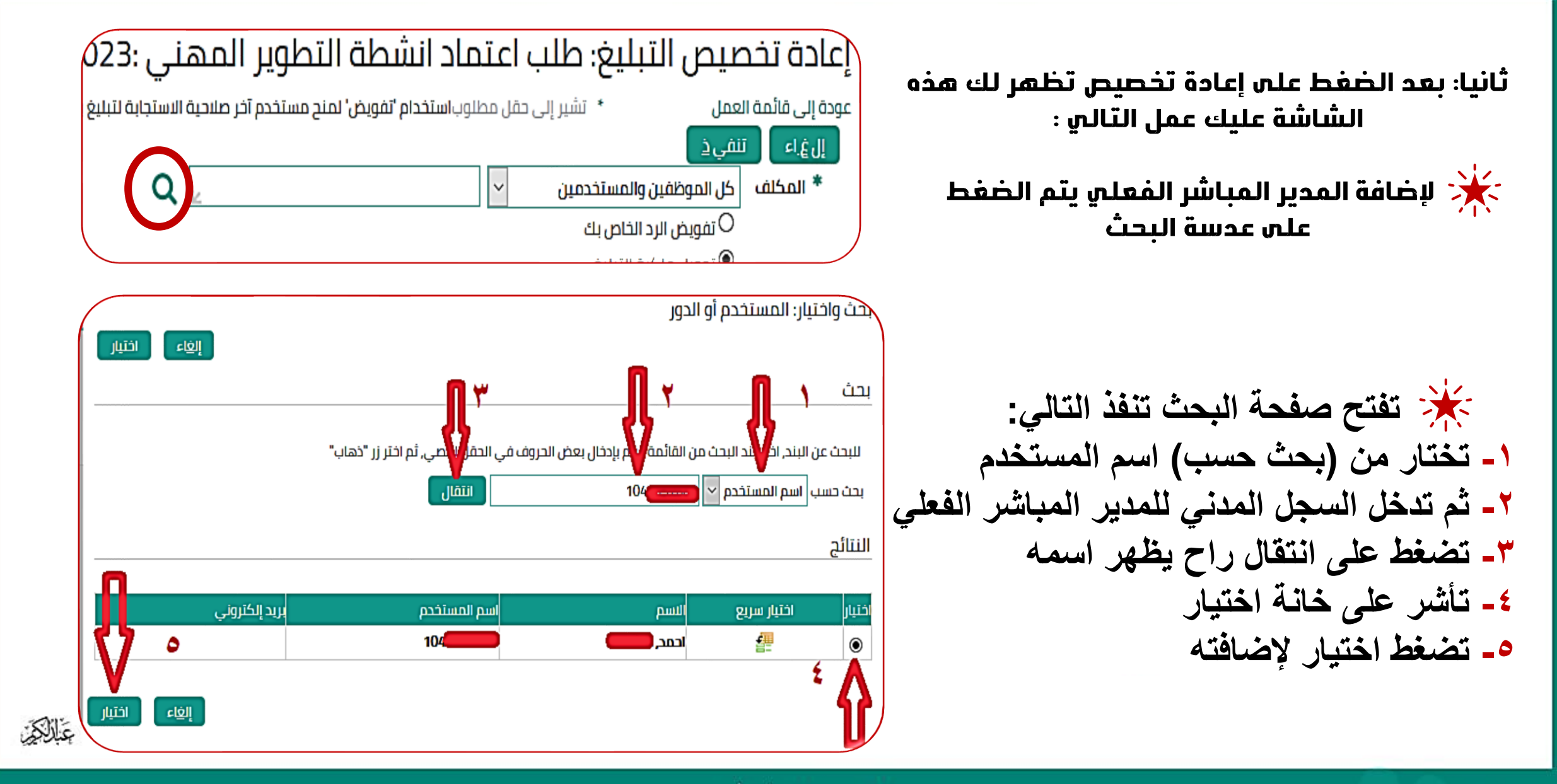

الإدارة العامة للتعليم بمنطقة جازان

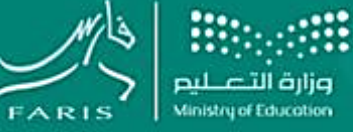

نظام فارس

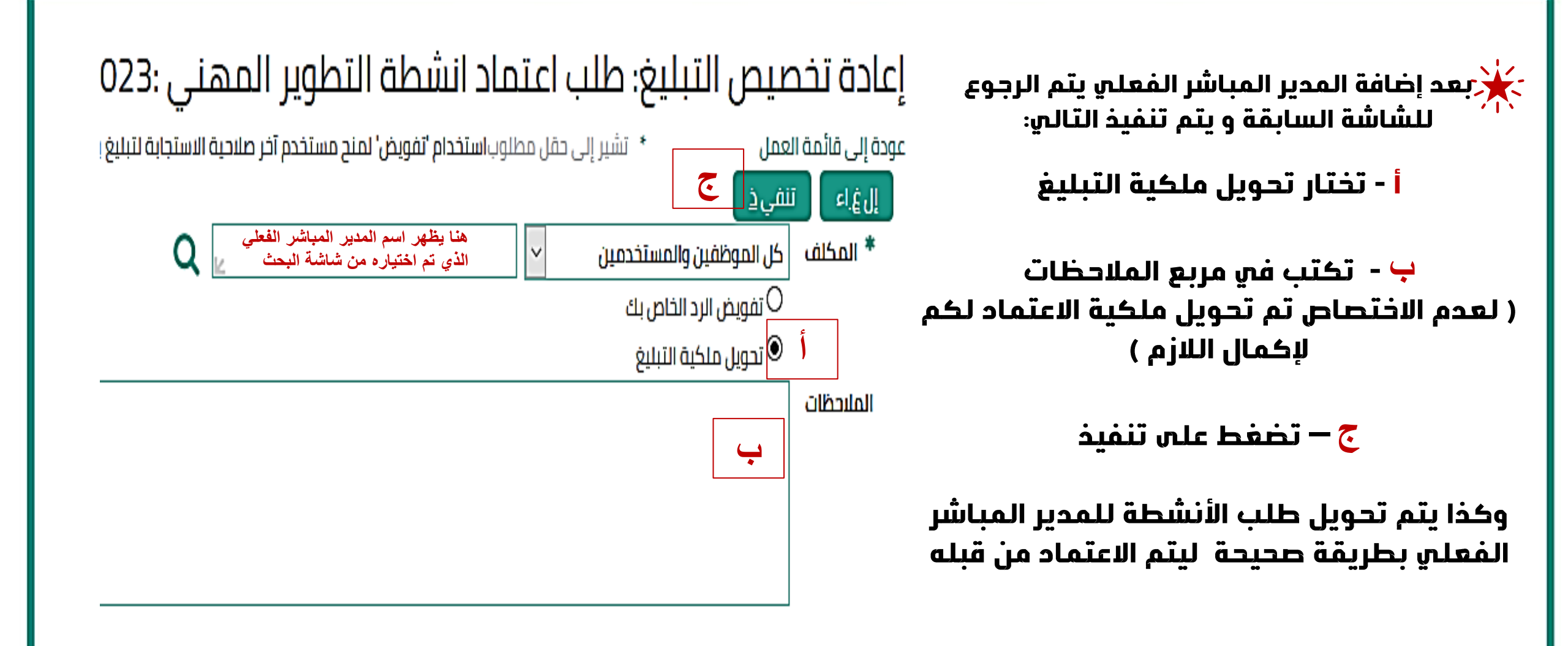

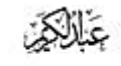

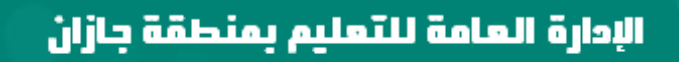

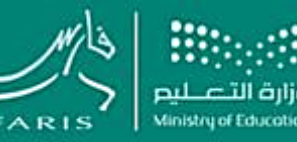

نظام فارس